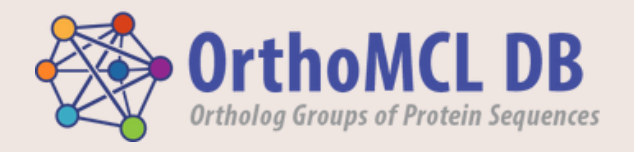

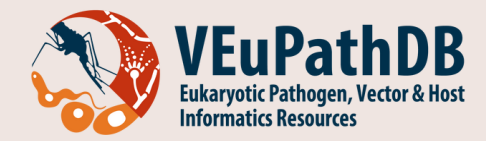

# Basic Functionality of OrthoMCL 7

## Contents

- A. Introduction
  - 1. The OrthoMCL dataset
  - 2. Uses for orthogroups and shared orthology of proteins in genomics
- B. Background on orthology
- C. The OrthoMCL algorithm
  - 1. Core and Peripheral genomes
  - 2. BLAST search distances
  - 3. MCL clustering
  - 4. Building Phylogenetic trees
- D. <u>Explore the OrthoMCL Home page</u>

Searches, Tools, Tutorials, Downloads, Register/Login

- E. <u>Tools</u>
- F. Ortholog Group searches
- G. Protein searches
- H. Orthogroup Pages
- I. Orthogroup protein table and tree

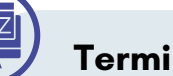

# Terminology

- **Orthogroup**: A group of orthologous protein sequences, that is, a set of genes from multiple species that are all descended from a single gene in the last common ancestor
- Proteome: Complete set of proteins from an organism

## A. Introduction

**OrthoMCL** (OMCL) is a genome-scale database and website (<u>orthomcl.org</u>) that uses protein sequence similarity and phylogenetic relationships among proteins to create groups of orthologous protein sequences (**orthogroups**). Proteins in OMCL orthogroups have been shown to display a high degree of functional conservation.

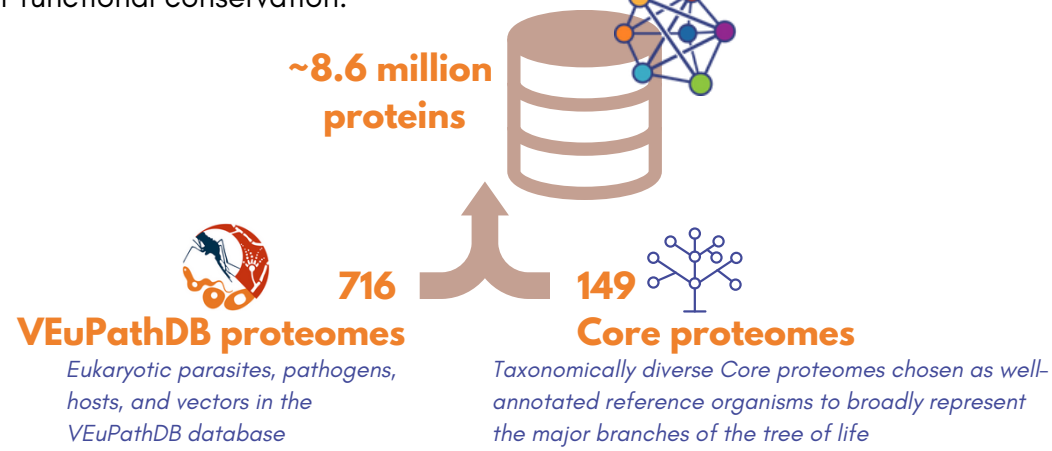

**OMCL provides protein orthology links** between any of the organisms in the database. A protein or a set of proteins in one organism can be transformed into the set of equivalent proteins in another organism. Given the complex history of gene duplication and speciation in protein families, this relationship may involve a number of proteins rather than just a one-to-one relationship. See the *Shared Ortholog* protein searches for more details.

**OMCL can also provide annotation** for proteins of unknown function such as predicted proteins in newly sequenced genomes, transcriptome assemblies, metagenome and metatranscriptome data sets by mapping to OMCL groups. Existing proteins in public databases that lack functional annotation (e.g. "hypothetical protein", "unspecified product", etc.) may also benefit from assignment to OMCL orthogroups. See the *Map proteins to OrthoMCL* function in the Tools menu.

#### B. Background on orthology

Orthologs and paralogs constitute two major types of homologs

- Orthologs evolved from a common ancestor by speciation, and paralogs are related by gene duplication events (Fitch <u>1970</u>, <u>2000</u>)
- An orthogroup is a set of genes from multiple species that are all descended from a single gene in the last common ancestor (<u>Emms and Kelly, 2019</u>).

OMCL orthogroups contain both orthologs across multiple species and recently duplicated paralogs, sometimes called in-paralogs.

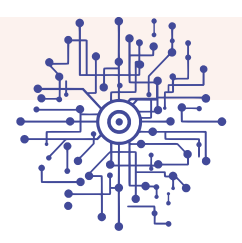

OrthoMCL uses **OrthoFinder** to create clusters of similar proteins.

- Computing the Core clusters
  - To avoid an exponential increase in compute time as more genomes are added to the database, 149 taxonomically diverse Core proteomes have been chosen to create a base set of protein clusters.
  - For the Core, all proteins are compared against each other with DIAMOND blastp, a drop-in replacement for NCBI BLAST that is 1000 times faster with minimal loss of sensitivity.
  - BLAST e-values are normalized for protein length and evolutionary distance, then the allvs-all matrix of similarity values is used to create a graph and the MCL algorithm finds optimal clusters of tightly linked nodes within the graph.
  - Clusters are optimized using phylogenetic trees to create hierarchical ortholog groups.
- Computing the Peripheral clusters
  - After the Core clusters are computed, proteomes from additional Peripheral organisms (from VEuPathDB) are added one proteome at a time, by mapping proteins to the most similar cluster.
  - Proteins that do not have a BLAST match with e-value better than 1e-5 become a set of Residuals.
- Computing the Residual proteomes
  - After all Peripheral proteomes are processed, the set of Residuals are clustered among themselves with another cycle of all-vs-all BLAST and OrthoFinder to create Residual orthogroups.

Approximate maximum likelihood phylogenetic trees are calculated for the protein sequences in each orthogroup. The computation uses MAFFT for multiple alignment and FastTree to build the trees. Trees are saved as text files in Newick format and the tree graphic is drawn on demand using the tidytree R library (<u>https://github.com/YuLab-SMU/tidytree</u>).

## D. Explore the <u>OrthoMCL Home page</u>

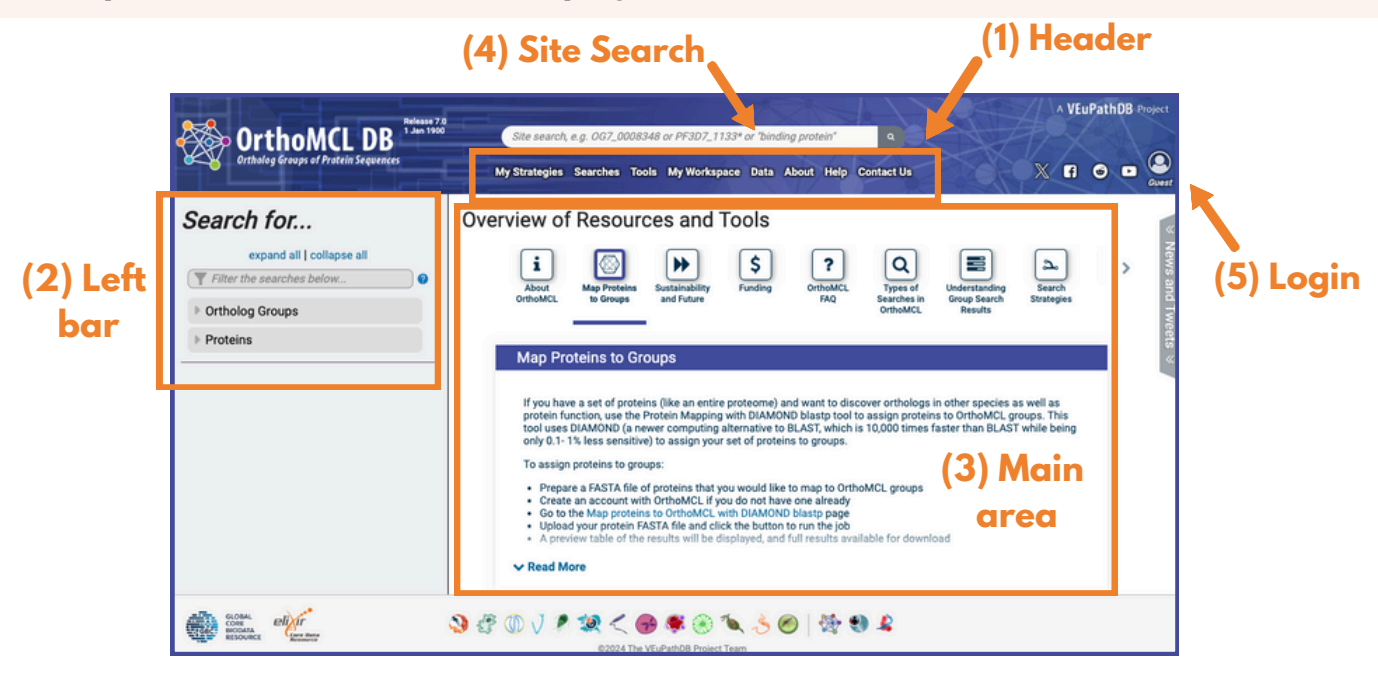

- 1. The Header contains menus for
  - a. Searches for ortholog groups and proteins, described later in this document.
  - b.**Tools**: These include the *Map proteins to OrthoMCL Tool* and a BLAST tool, described on the next page.
  - c. Data: Links to analysis methods and data file downloads are provided.
  - d. **Help**: Links to frequently asked questions (FAQs), workshops, webinars, tutorials, etc. and user documentation.
  - e. Contact Us: Link to a form to message the help desk.
  - f. My Strategies and My Workspace provide links to a user's previous activity on the site.
- 2. The Left Bar contains links to the same searches as the Searches menu in the header.
- 3. The Main area contains a variety of short help cards and links to longer tutorials.
- 4. Site Search: Above the menus is a text box for the Site Search which finds any text in protein descriptions, protein and group IDs, Pfam and EC Number IDs and descriptions.
- 5. Login: To make use of *My Strategies* and *My Workspace*, use the person icon to access the free Registration/Login form at the far right of the header.

## E. Tools

The **Tools** drop-down menu can be accessed from the header.

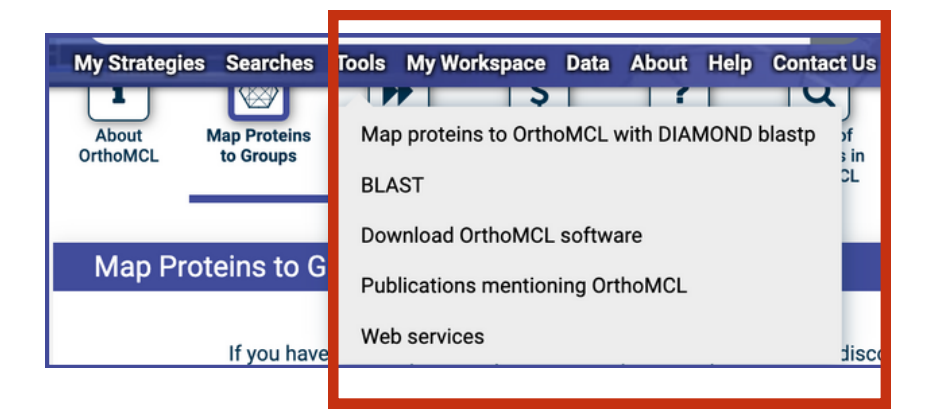

The following tools are available:

- 1. The **Map proteins to OrthoMCL Tool** allows for a bulk analysis of a large set of unknown proteins, such as from automated protein prediction on a newly sequenced and assembled genome or metagenome.
  - a. A FASTA formatted file of protein sequences can be uploaded, then with a single button click (there are no user customizable parameters) the input proteins are compared to all OrthoMCL proteins with DIAMOND blastp.
  - b. The results are provided as a tab delimited text file with the input protein, closest matching OrthoMCL protein, the protein description, the e-value of the match, and the corresponding OrthoMCL orthogroup.
  - c. The orthogroups provide a broader set of annotations that might not be available for just the closest matching protein, as well as the Similar Groups feature that might provide additional functional insight from related orthogroups.
- 2. **BLAST search** takes a single sequence as input in plain text format, and uses NCBI BLAST for similarity search against all OrthoMCL proteins. Both protein (blastp) and DNA sequence (blastx) input are allowed, with the DNA sequence being automatically translated into amino acids in all 6 reading frames before searching the protein database. The e-value (sensitivity), low complexity filter, and number of matching sequences can be adjusted by the user. BLAST provides a very high sensitivity sequence similarity search, so users should be cautious in the interpretation of low significance matches.
- 3. Web services query allows command line scripted REST access to all OrthoMCL searches. The result of a web service request is a list of records (genes, compounds, etc.) in one of various formats (json, csv, etc.). REST services can be executed in a browser by typing a specific URL. To create a web services URL, go to the desired Search page and fille in the required parameters. Then instead of clicking "Get Answer", click the blue text "Build a Web Services URL for this search>>". Copy the URL to any browser or use it in a command line script.

|                                              | a text term search for "*kinase" in the (                     | ortholog group keywords field.                                                                                                    |
|----------------------------------------------|---------------------------------------------------------------|----------------------------------------------------------------------------------------------------|
| Cet Answer                                   | https://feature.orthomcl.org/orthomcl.feature/service/recor   |                                                                                                    |
| Get Allswei                                  | <u>d-types/group/searches/GroupsByText/reports/standard</u>   | Identify Ortholog Groups based on Text Terms                                                                                                    |
| Build a Web Services URL from this Search >> | <u>?text_expression=*kinase</u>                               | Configure Search Learn More                                                                                                    |
| The this search a name (patient)             | <u>&amp;document_type=group</u>                               | Ø Reset volues to default                                                                                                    |
| Cive this search a weight (antianal          | <u>&amp;text_fields=%5B%22keywords%22%2C%22primary_key%22</u> | V 144 SAM (par * as with Card)                                                                                                    |
| Give this search a weight (optional          | %2C%22PFams%22%2C%22ProteinDescription%22%5D                  | © Falds                                                                                                    |
|                                              | <u>&amp;reportConfig={"attributes":</u>                       | C Sundar<br>E Annah<br>S Prival priva<br>P Prival Instain                                                                                                    |
|                                              | ["primary_key","number_of_members","keywords","descriptio     | Protects Security/con     Protects     Protects |
|                                              | ns","ec_numbers"],"tables":[],"attributeFormat":"text"}       |                                                                                                    |

#### F. Ortholog Group search

The ortholog group search can be accessed from the header (Searches menu) or from the left bar. There are **nine different options** for searching for ortholog groups of interest. In each case, results for the search are made available in a search strategy with the result presented as a list of ortholog groups in tabular format.

**All groups**: This search simply returns all available ortholog groups without filtering in a search strategy as shown below

| Unn   | med Search                          | Strategy * 🥖            |                                                                              |                             |                 |                           |
|-------|-------------------------------------|-------------------------|------------------------------------------------------------------------------|-----------------------------|-----------------|---------------------------|
|       | All Groups<br>(J14 Groups<br>Step 1 | + Add a step            |                                                                              |                             | 6 8             | 5 < 8  ×                  |
| -     |                                     |                         |                                                                              |                             |                 |                           |
| 89,9  | 14 Ortholog (                       | Groups Revise this sear | ch.                                                                          |                             |                 |                           |
| Ortho | log Group Resu                      | dia .                   |                                                                              |                             |                 |                           |
|       | < 1 2                               | 2 3 - 21,496            | 3 Rows per page 30 w                                                         | A Download                  | 🖨 Add to Banket | Add Columns               |
|       | 0 Ortholog<br>Group                 | LF Total<br>Number O 🔔  | C Xeywords O O                                                               |                             | 0 Top Pfam Do   | maina 🛛 🔿 🛣               |
| ü     | 067,0000397                         | 22264                   | cytochrome; P450; cytochrome P450; unknown; source                           |                             | PF00067 (21495) | , PF00620 (14), PF04082 ( |
| ü     | 057,0000446                         | 19959                   | mfs; source; domain containing protein; uniProtKB/TrEMBLAcc; mfs domain cont | aining protein, transporter | Pf00083 (19543) | , PF07690 (31), PF11951 - |
| ū     | 067_0000132                         | 16232                   | unknown; domain containing protein                                           |                             | PF00078 (K183), | PF17921 (5163), PF1796,3  |
|       | 067_0000131                         | 16791                   | ras; source; unknown; uniPotKB/TrEMBLAcc                                     |                             | PF00071 (16356) | PF07525 (149), PF08477    |

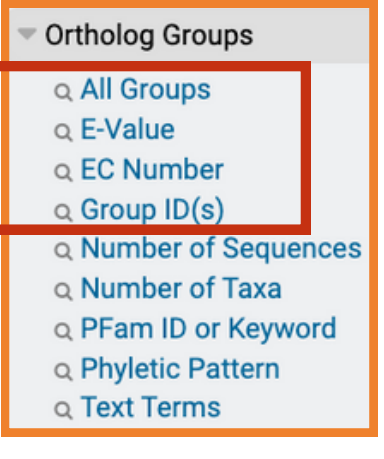

**E-value**: This search finds ortholog groups that have internal differences (dispersion) between proteins that fall within a range of BLAST e-values. E-values are negative exponents that run from -4 to -200 with the smaller value being more significant, indicating higher group cohesiveness, i.e., a tighter group. A group with more dispersion (less significant evalue) might contain two distinct subgroups, or might contain outliers.

**EC number**: This search finds ortholog groups with EC number(s) of interest. An EC number, or Enzyme Commission number, is a numerical classification system for enzymes based on the chemical reactions they catalyze. The search text box recognizes both numerical EC number IDs and text terms found in the descriptions of EC enzymes. There are a few options for this search.

- Type in the EC number, e.g., 2.7.1.1
- Start typing in the enzyme name, e.g., "kinase" and choose from the drop-down list, 2.7.1.1 Hexokinase
- Type in the enzyme name with wildcard characters, e.g., "\*kinase\*"

Identify Ortholog Groups based on EC Number Configure Search Learn More C Reset values to default EC Number or Name kinase 2.7.1.1 (hesokinase) Read the contents of 2.7.1.100 (Smethyl 5 thioribose the "Learn More" tabs 2.7.1.101 (tagatose kinase) in the searches for 2.7.1.105 (6-phosphotructo-2-kina 2.7.1.107 (diacylglycerol kinase (A more information and 2.7.1.108 (dolichol kinase) helpful tips. 2.7.1.11 (6-phosphofru 2.7.1.113 (decavouanosine k 2.7.1.12 (gluconokinase) 2.7.1.127 (inositol-trisphor

**Group ID(s)**: Find Ortholog Groups by ID(s) assigned in the current or previous releases of OrthoMCL. Options include

- Entering a list of IDs
- Uploading a text file containing a list of IDs
- Uploading from a URL

| onfigure Search Learn M   | Nore                                                                                     |
|---------------------------|------------------------------------------------------------------------------------------|
| C Reset values to default |                                                                                          |
| Group Names               |                                                                                          |
| Enter a list of IDs:      | 067_0008348, 067_0003896                                                                 |
| O Upload a text file:     | Choose File No file chosen<br>Maumum size 16MB. The file should contain the list of IDs. |
| O Upload from a URL:      | The URL phould resolve to a list of 40%.                                                 |
| Copy from My Basket:      |                                                                                          |
| O Copy from My Strategy:  |                                                                                          |
|                           | Cat Ange                                                                                 |

Number of sequences: Configure the search to find Ortholog Groups that contain a specified number of proteins, or use the Advanced search parameters to specify the number of Core proteins and Peripheral proteins. If the number of Core proteins is set to 0, then the search will find only Residual groups. If at least 1 Core protein is required, then the search will find only Core groups. If groups are set to a minimum of 2 proteins, then singleton groups will be removed from the search results.

| Identify Ortho                                                                                                    | olog Groups based on Number of Sequences                                                                                                    |
|----------------------------------------------------------------------------------------------------|----------------------------------------------------------------------------------------------------|
| Configure Search                                                                                                    | Learn More                                                                                                    |
| D Reset values to de                                                                                                    | fait                                                                                                    |
| O Number of All Prote                                                                                                    | aina                                                                                                    |
| 1 10                                                                                                    | 0                                                                                                    |
| Advanced Param                                                                                                    | neters                                                                                                    |
| OrthoMCL costal<br>son-cost VULPath<br>before can be used<br>number of all put<br>Number of Con<br>8 Number of Path<br>Number of Path | a to solar 0 generals. A Cas at of 15 generals has been closes as well enabled enforces on payments that heads proved the maps tackeds at 16 has at 16 has a |
| 0                                                                                                    | 100000                                                                                                    |
|                                                                                                    | Cet Advancer Mud a ratio Services with the New York of Services and Particular Centre in services areas of particular Centre in services areas of particular Centre in services areas of particular                                                                                                    |

**Phyletic pattern**: The Phyletic pattern is the taxonomic distribution of the proteins in an orthogroup. The Phyletic pattern search specifies particular taxa using a selectable tree menu. Click on the grey circles to include or exclude individual organisms or entire clades. Multiple clicks change the type of selection for that term. The phyletic search can be controlled more precisely (both for the number of taxa in a clade and the number of proteins in those taxa) by typing a set of search terms in the expression box. The phyletic expression syntax is shown at the bottom of the search page and explained in more detail in the Learn More section.

| antifa Out                                                                                                    | antan Casura kanani an Pérdatin Dattan                                                                                                    |
|----------------------------------------------------------------------------------------------------|----------------------------------------------------------------------------------------------------|
| nuiy oru                                                                                                    | long Groups based on Phyletic Pattern                                                                                                    |
| figure Search                                                                                                    | Last Mos                                                                                                    |
| Read values in                                                                                                    | ana                                                                                                    |
| ing (reflecting living                                                                                                    | a the frame a perforder phylote patient, i.e., the includes an exclude have an expresse that you, query,                                                                                                    |
| for analytic south                                                                                                    | Antisy to Physics Patient Agreement (PM) shows in the last line at each line or the papient time dealing or both, to specify our patient. The papient line dealing is a family way to prove a<br>design with the expression dealing for PMI falls are the restructions above and in last Merci. |
| the particular                                                                                                    | data                                                                                                    |
| Child an Part of the State of the State of t | ta të chua a ti bih shëne ari qjetën.<br>ura të qëpër sheki ka a r qënit të tekshe e melakë të të prefit.<br>ndha të shënë ari dhe të të të të të të të të të të të të të                                                                                                    |
| topener (                                                                                                    | And My Supert                                                                                                    |
|                                                                                                    | sant di shan d                                                                                                    |
| **************************************                                                                                                    |                                                                                                    |
|                                                                                                    | Get Annual P                                                                                                    |
|                                                                                                    | <ul> <li>Other that asserts a complet lightness</li> </ul>                                                                                                    |

| <ul> <li>Ortholog Groups</li> </ul> |   |
|-------------------------------------|---|
| Q All Groups                        |   |
| Q E-Value                           |   |
| Q EC Number                         |   |
| o Group ID(s)                       |   |
| Q Number of Sequences               | Π |
| Q Number of Taxa                    |   |
| Q PFam ID or Keyword                |   |
| Q Phyletic Pattern                  |   |
| Q Text Terms                        |   |

Number of taxa: Configure the search to find Ortholog Groups that contain a specified number of all taxa, or used Advanced parameters to specify the number of Core and Peripheral taxa.

**Pfam ID or keyword**: Pfam is a database of protein functional domains. Search with Pfam IDs and description terms (keywords) to find ortholog groups that contain proteins with these domains.

| Configure Search  | Learn More              |                                           |
|-------------------|-------------------------|-------------------------------------------|
| 2 Reset values to | default                 |                                           |
| Pfam ID or Name   |                         |                                           |
| PF00313 'Cold-sh  | ock' DNA-binding domain |                                           |
| Minimum Numbe     | r of Proteins           |                                           |
| 1                 |                         |                                           |
| O Minimum Fractio | n of Proteins           |                                           |
| 0                 |                         |                                           |
|                   |                         |                                           |
|                   |                         | Get Answer                                |
|                   |                         | Build a Web Services URL from this Search |

**Text terms**: This general search allows text terms search among a choice of any or all of 8 fields, including keywords, protein description, etc. Wildcard characters can be used to find compound words, so that \*kinase will find both hexokinase and fructokinase.

#### G. Protein search

The protein search can be accessed from the header (Searches menu) or from the left bar. There are **11 different options** for searching for proteins of interest. In each case, results for the search are made available in a search strategy with the result presented as a list of proteins in tabular format.

**All proteins:** This search simply returns all available proteins without filtering.

**EC Number**: This search finds proteins with EC number(s) of interest. An EC number, or Enzyme Commission number, is a numerical classification system for enzymes based on the chemical reactions they catalyze. The search text box recognizes both numerical EC number IDs and text terms found in the descriptions of EC enzymes. There are a few options for this search.

- Type in the EC number, e.g., 2.7.1.1
- Start typing in the enzyme name, e.g., "kinase" and choose from the drop-down list, 2.7.1.1 Hexokinase
- Type in the enzyme name with wildcard characters, e.g., "\*kinase\*"

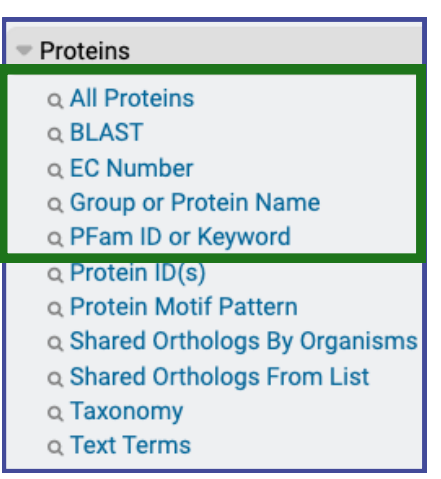

**BLAST**: This search can be used to find sequences that have BLAST similarity to your input query sequence (a protein in plain text). This search uses NCBI-BLAST to determine sequence similarity.

**Group or Protein name**: Search by protein name or description terms.

**Protein ID(s)**: Find proteins by ID(s) assigned in the current or previous releases of OrthoMCL. Options include

- Entering a list of IDs
- Uploading a text file containing a list of IDs
- Uploading from a URL

**Pfam ID or Keyword**: Search with Pfam IDs and description terms (keywords) to find proteins with these domains. **Protein motif pattern**: Find Proteins that contain an amino acid either as a simple string of single letter amino acid abbreviations or with motif pattern in a regular expression format, such as CC6+RK, which means "two cysteines followed by one or more hydrophobic amino acids, followed by arginine, then lysine". The specified protein motif can ve searched within particular species by picking from the organism tree.

| Configure Search                                                      | Learn More                                         |          |
|-----------------------------------------------------------------------|----------------------------------------------------|----------|
| ₿ Reset values to                                                     | default                                            |          |
| Pattern                                                               |                                                    |          |
| CC6+RK                                                                |                                                    |          |
| Organism 🛛                                                            | 1 selected, out of 821                             |          |
|                                                                       | select all   clear all   expand all   collapse all |          |
| Filter list below.                                                    |                                                    | <b>T</b> |
| Archaea     Eukaryota     Arnoebc     Fungi     Viridipla     Eugleno | 209<br>rite<br>209                                 |          |

**Shared orthologs from list**: This search takes a list of proteins (from one or more OrthoMCL organisms) as input and finds orthologs for each query in a target organism. This allows users to transform an interesting list of genes found in one organism into the equivalent genes in another organism, showing the orthology relationships.

| dentify Proteins based on Shared Orthologs From List |            |            |  |
|------------------------------------------------------|------------|------------|--|
| Configure Search                                     | Learn More |            |  |
| C Reset values to                                    | default    |            |  |
| O Query Sequence                                     | list       |            |  |
| pfallPF3D7_14747                                     | 0          |            |  |
| Target Organism                                      |            |            |  |
| Trypanosoma viva                                     | x Y486     |            |  |
|                                                      |            |            |  |
|                                                      |            | Get Answer |  |

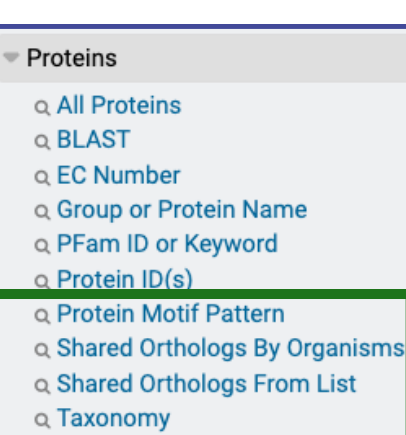

**Q** Text Terms

**Taxonomy**: This search allows you to choose particular taxa and return a list of proteins belonging to those taxa.

| Identify Pro         | teins based on Taxonomy |            |
|----------------------|-------------------------|------------|
| Configure Search     | Learn More              |            |
| C Reset values to    | default                 |            |
| Taxon                |                         |            |
| bsub (Bacillus subti | is (strain 168)) 🗙      |            |
|                      |                         |            |
|                      |                         | Get Answer |

#### Shared orthologs by organisms:

This new search identifies all orthologous proteins between two OrthoMCL organisms and shows the orthology relationships.

| Identify Proteins based on Shared Orthologs By Organisms    |            |            |  |
|-------------------------------------------------------------|------------|------------|--|
| Configure Search                                            | Learn More |            |  |
| <ul> <li>Reset values to</li> <li>Query Organism</li> </ul> | default    |            |  |
| Plasmodium falci                                            | barum 3D7  |            |  |
| 🕜 Target Organism                                           |            |            |  |
| Trypanosoma viva                                            | x ¥486     |            |  |
|                                                             |            |            |  |
|                                                             |            | Get Answer |  |

**Text terms**: This general search allows you to use text terms and search among your choice of any or all of 8 fields, including keywords, protein description, etc.

## H. Orthogroup Page

Each orthogroup has its own web page in at OrthoMCL.org.

|                            | 🛞 OrthoMCL DB                                                                                                    | Neteries 7.0<br>Site search, e.g. O                                                                                                    | 27. 0005549 or P/507, 1153* or "boding poter" a |                                              |
|----------------------------|----------------------------------------------------------------------------------------------------|----------------------------------------------------------------------------------------------------|-------------------------------------------------|----------------------------------------------|
| (1) Summary<br>information | Act to base Act to function Countries Act to base Act to base Act | ortuing time 4<br>7_0008348<br>g proteix: G domain containing proteix; aig1-type G domain containing protein<br>1926 (29), PF13488 (4)                                                                                                    |                                                 | A the Comp                                   |
| (2) Table of<br>contents   | OG7_0008348 «<br>reard of antenasi<br>Thyloid standards<br>1 Phyloid standards<br>2 Summary of Trian domains<br>4 List of proteins                                                                                                    | Phyletic distribution     Phyletic distribution     Phyletic distribution of Proteins      Accessed     Accessed     Phyletic distribution of Proteins      Phyletic distribution     Phyletic distribution     Phyletic dis | (3) Main<br>page                                | © 0<br>99<br>1<br>2<br>8<br>5<br>1<br>1<br>1 |

- 1. **Summary information**: The top of the page provides some summary information about the group including if the group contains proteins from Core organisms (or just Residual proteins from Peripheral organisms), the total number of proteins, number of Core proteins, number of Peripheral proteins, keywords from the protein descriptions, EC numbers and Pfam domains in the proteins (if any)
- 2. **Table of contents**: Below the summary is a table of contents for the page, this section can be collapsed by clicking the << icon to provide more horizontal space to view the other features of the group page.
- 3. Main page: The various sections are described below.

 The Phyletic distribution of the proteins in the orthogroup is shown across the tree of life with counts for each clade and individual taxon. By default, empty branches are hidden (with the Hide zero counts button), but the full tree contains all VEuPathDB and OMCL Core organisms.

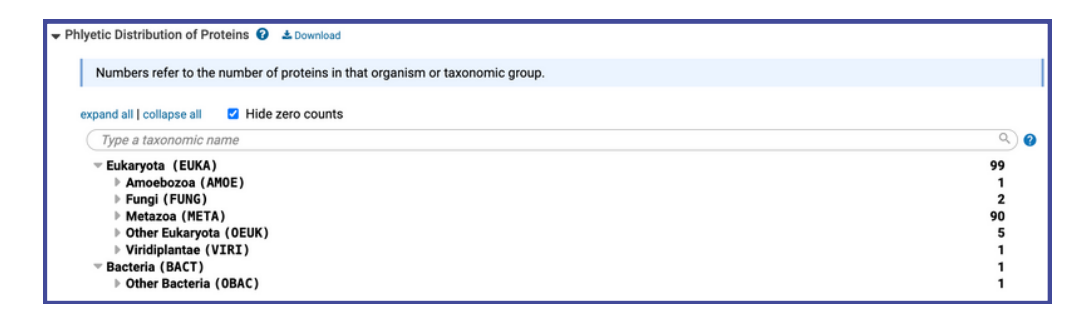

- 2. The Group Summary contains three sub-sections
- Group statistics summarize the within-group dispersion of the proteins. The intra-group e-values of group members is shown as a 5-value table (median, maximum, minimum, 25th and 75th percentile). The median scores can be used as a search to find more tightly cohesive groups vs. more dispersed groups that might contain sub-groups or outliers.

| Search this table | * 😧 10 rows |             |                                                  |
|-------------------|-------------|-------------|--------------------------------------------------|
| Protein Subset    | 0 Statistic | 0 E-value   | Histogram of median group e-values for all ortho |
| Core only         | min         | 0           | S core<br>core*p                                 |
| Core only         | 25 PCT      | 2.73E-114   | 2                                                |
| Core only         | median      | 5.03E-79    | 120                                              |
| Core only         | 75 PCT      | 4.63E-73    |                                                  |
| Core only         | max         | 2.996-24    | 10000 L                                          |
| Core+Peripheral   | min         | 0           | E                                                |
| Core+Peripheral   | 25 PCT      | 2.28E-84    | 8                                                |
| Core+Peripheral   | median      | 1.77015E-77 |                                                  |
| Core+Peripheral   | 75 PCT      | 2.8575E-31  |                                                  |
|                   |             | 10457       | 0                                                |

• **Similar groups** are listed which share significant BLAST similarity between the central proteins in the two groups. Groups with pairwise BLAST scores better than 1e-5 are considered similar.

| Similar groups are<br>are considered sim | computed by a D<br>nilar. | iamond BLASTX comparison of the Representative Sequences (centroids)                          | of all groups with each other. Groups with pairwise BLAST scores be             | etter than 1e-5 |
|------------------------------------------|---------------------------|-----------------------------------------------------------------------------------------------|---------------------------------------------------------------------------------|-----------------|
| Search this table.                       |                           | <ul> <li>S rows</li> </ul>                                                                    |                                                                                 |                 |
| <ul> <li>Similar Group<br/>ID</li> </ul> | ≎ #<br>Proteins           | Keyword                                                                                       | Pfam Domain                                                                     | ≎ E-<br>value   |
| OG7_0030540                              | 8                         | G domain containing protein; aig1-type G domain containing protein                            | PF01926, PF04548                                                                | 2.3E-25         |
| 0G7_0022225                              | 14                        | domain containing protein; G domain containing protein; aig1-type G domain containing protein | PF01926, PF04548                                                                | 7.84E-14        |
| OG7_0013663                              | 37                        | domain containing protein; G domain containing protein; aig1-type G domain containing protein | PF00350, PF00735, PF01926, PF04548                                              | 1.23E-12        |
| OG7_0015615                              | 28                        | aig1-type G domain containing protein                                                         | PF04548                                                                         | 7.13E-11        |
| OG7_0014432                              | 34                        | domain containing protein; protein kinase domain containing protein                           | PF00069, PF00240, PF00595, PF00635, PF01302, PF01926, PF04548, PF06140, PF07714 | 1.26E-8         |

• Summary of EC numbers is available wherever EC numbers are available, i.e., for enzymes.

3. **Summary of Pfam domains** is a table that shows the Pfam domains for all proteins in the group, a description of each, the number of proteins that contain each domain, and the cartoon that is used as a label for each domain in the Protein Table below.

| ▼ Su | mmary of Pfam domains 🛓 Down | nload       •     Ø     3 rows |       |        |
|------|------------------------------|--------------------------------|-------|--------|
|      | Accession                    | Description                    | Count | Legend |
|      | PF04548                      | AIG1 family                    | 54    |        |
|      | PF01926                      | 50S ribosome-binding GTPase    | 29    |        |
|      | PF13488                      | Glycine zipper                 | 4     |        |

#### I. Orthogroup protein table and tree

- 4. The List of All Proteins section opens up to show a table of all proteins in the orthogroup.
- The table contains a cartoon of Pfam domains in each protein (Pfam IDs are shown if the mouse pointer is moved over the cartoon), the protein ID, protein description, organism, clade, protein length, and EC number (if any).
- A **phylogenetic tree** is shown at the left of the table. (*The tree is not shown if more than 1000 proteins are listed in the table- filter as shown below.*) The tree is calculated directly from the proteins in the orthogroup by maximum likelihood analysis, so it does not represent a reference taxonomy. Branch points in the tree represent gene duplication events. If all of the sub-branches contain genes in a single species (or a single clade), then this branch point represents a recent duplication event and the genes can be considered in-paralogs.
- A number of **filters** are available above the table that can be used to reduce the number of proteins in the tree.
  - The Core/Peripheral filter can show proteins from only Core (or only Peripheral) species.
  - The Pfam filter can limit the tree (and table) to only show proteins that contain selected Pfam domains.
  - The Organism filter can limit the tree to only show proteins from selected species. The organism filter can be very useful to study the pattern of orthology between a small number of species.
  - The text filter can be used to limit the table to proteins that contain a specific word in the description.

If proteins are selected in the table by clicking the checkbox located between the tree and the Pfam cartoon, then the Clustal Omega button below the table becomes active. By clicking the button, the selected proteins are aligned with Clustal Omega. The Neighbor Joining tree created for this alignment by Clustal can be sent to ITOL for visualization. The entire tree for the orthogroup can be downloaded as a newick file for visualization with any phylogenetic tool.

| section features a Cl<br>Iter via text search o | ustal Orne<br>n any/spec | ga alignment tool (max 1000<br>cific columns in the table. | sequences) and a tree visua | lization of proteins in this group. | The proteins can be filtered in a | a number of way | ys,                  |                 |
|-------------------------------------------------|--------------------------|------------------------------------------------------------|-----------------------------|-------------------------------------|-----------------------------------|-----------------|----------------------|-----------------|
| rch this table                                  |                          |                                                            | Fil                         | ters: Proteins 👻 Pfam               | domains  Core/Peripher            | al 🔻 Orga       | anism 👻 🕤            |                 |
|                                                 |                          | Domain architecture                                        | Accession                   | Description                         | Organism                          | Clade           | Core/Peripheral      |                 |
|                                                 | •                        |                                                            | aque A0A1X7TUA5             | G domain-containing protein         | Amphimedon queenslandica          | Metazoa         | Core                 |                 |
| Г                                               |                          |                                                            | aque(A0A1X7TTW4             | Uncharacterized protein             | Amphimedon queenslandica          | Metazoa         | Core                 |                 |
| d.                                              | •                        | -                                                          | aque A0A1X7TE92             | G domain-containing protein         | Amphimedon queenslandica          | Metazoa         | Core                 |                 |
| 1                                               |                          |                                                            | aque(A0A1X7TUA2             | Uncharacterized protein             | Amphimedon queenslandica          | Metazoa         | Core                 |                 |
|                                                 | . 0                      |                                                            | aque(A0A1X7TU98             | G domain-containir                  |                                   |                 |                      |                 |
|                                                 |                          | -                                                          | aque A0A1X7TCK1             | G domain-containin P                | lease note: selecting a lar       | ge number of    | f proteins will take | several minutes |
|                                                 | . 0                      | -                                                          | aque/A0A1X7TCX1             | G domain-containin O                | utput format: Mismatche           | es highlighted  | d V                  |                 |
|                                                 |                          |                                                            | aguelA0A1X7SYC8             | G domain-containin                  | Run Clustal Omega for sel         | ected protein   | IS                   |                 |

Questions? Comments? Write to help@veupathdb.org